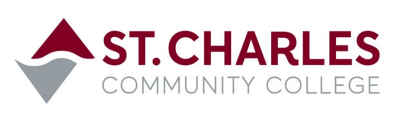

To access: Log in to your portal (myscc.stchas.edu) and choose Student Self Service under SCC Connection

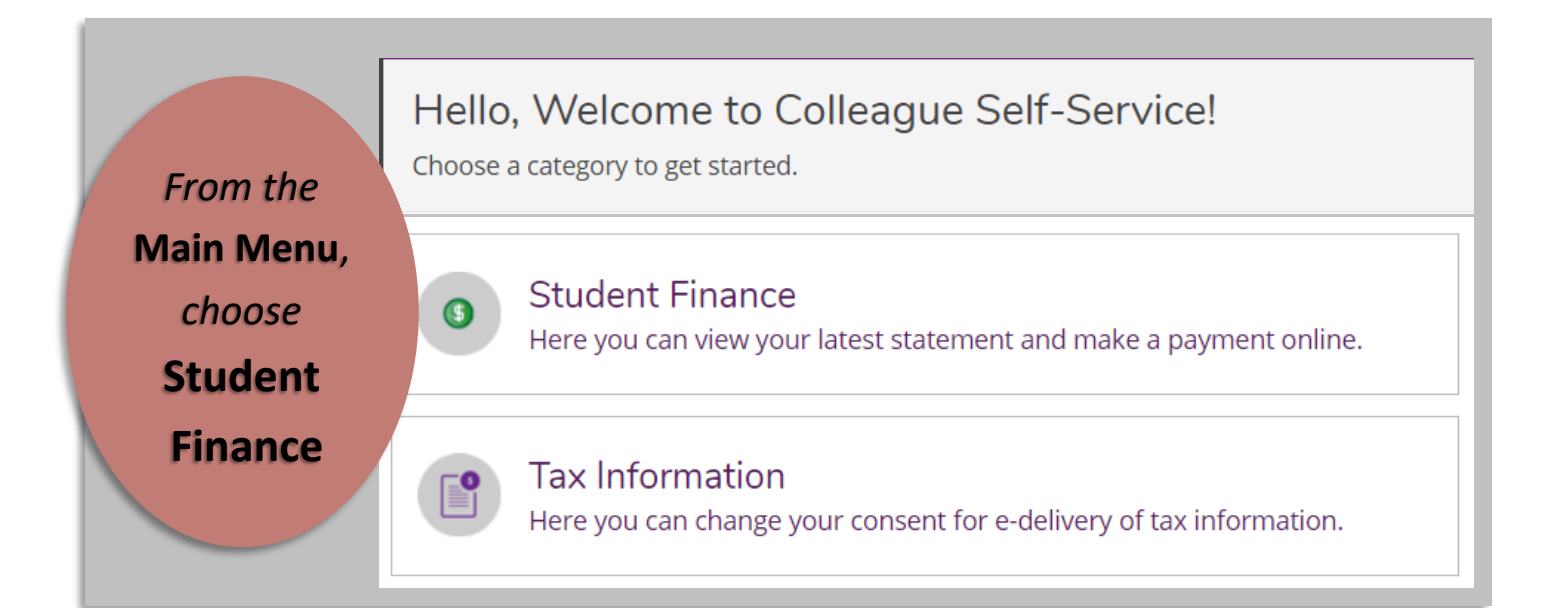

| Financial Information Student Finance Account Summary | The Account Summary gives<br>you an overview of your<br>semester balances |                       |
|-------------------------------------------------------|---------------------------------------------------------------------------|-----------------------|
| Account Summary<br>View a summary of your account     |                                                                           |                       |
| Account Overview                                      |                                                                           |                       |
| Amount Due 5/20/2020                                  | \$686.00                                                                  |                       |
| + Amount Overdue                                      | \$0.00                                                                    |                       |
| = Total Amount Due                                    | \$686.00                                                                  | <u>Make a Payment</u> |
| Total Account Balance                                 | \$686.00                                                                  | Account Activity      |
| Fall 2020                                             | \$695.00                                                                  |                       |
| Summer 2020                                           | \$765.00                                                                  |                       |
| Spring 2020                                           | -\$774.00                                                                 |                       |

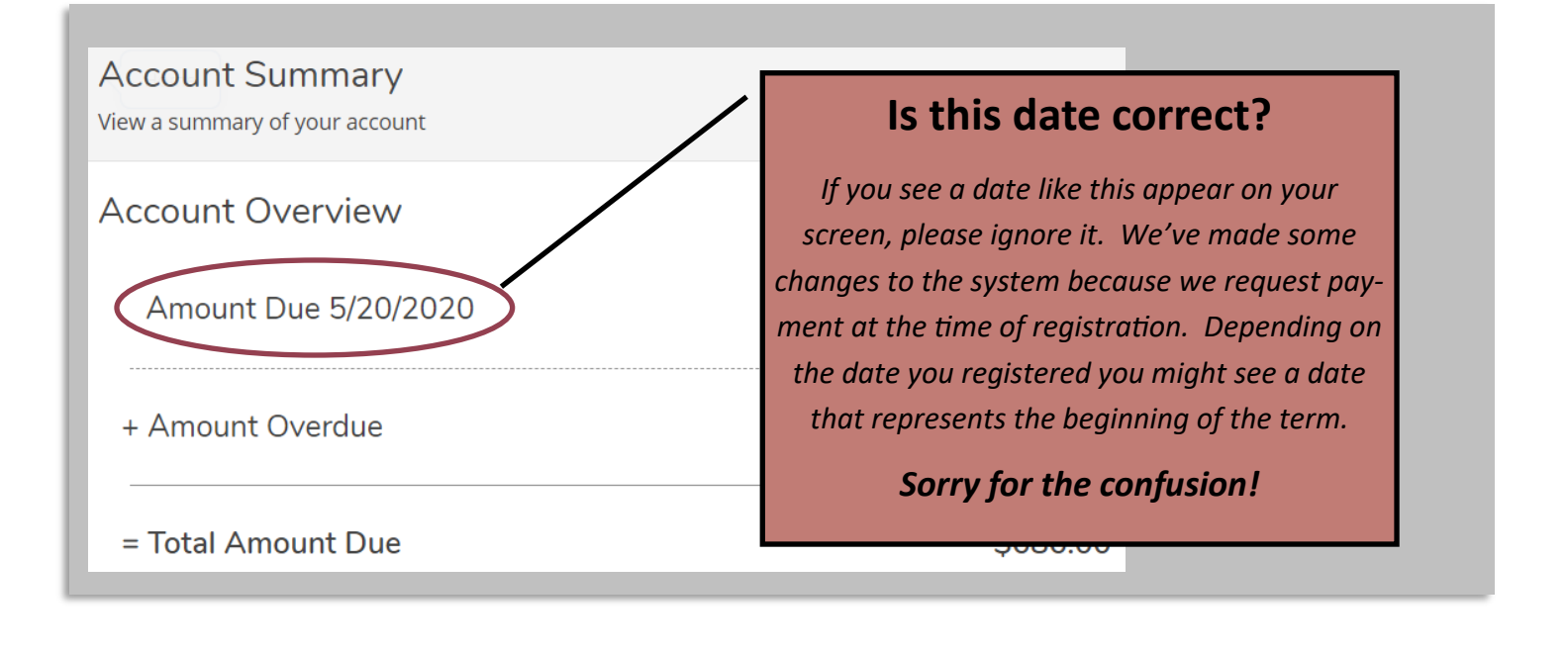

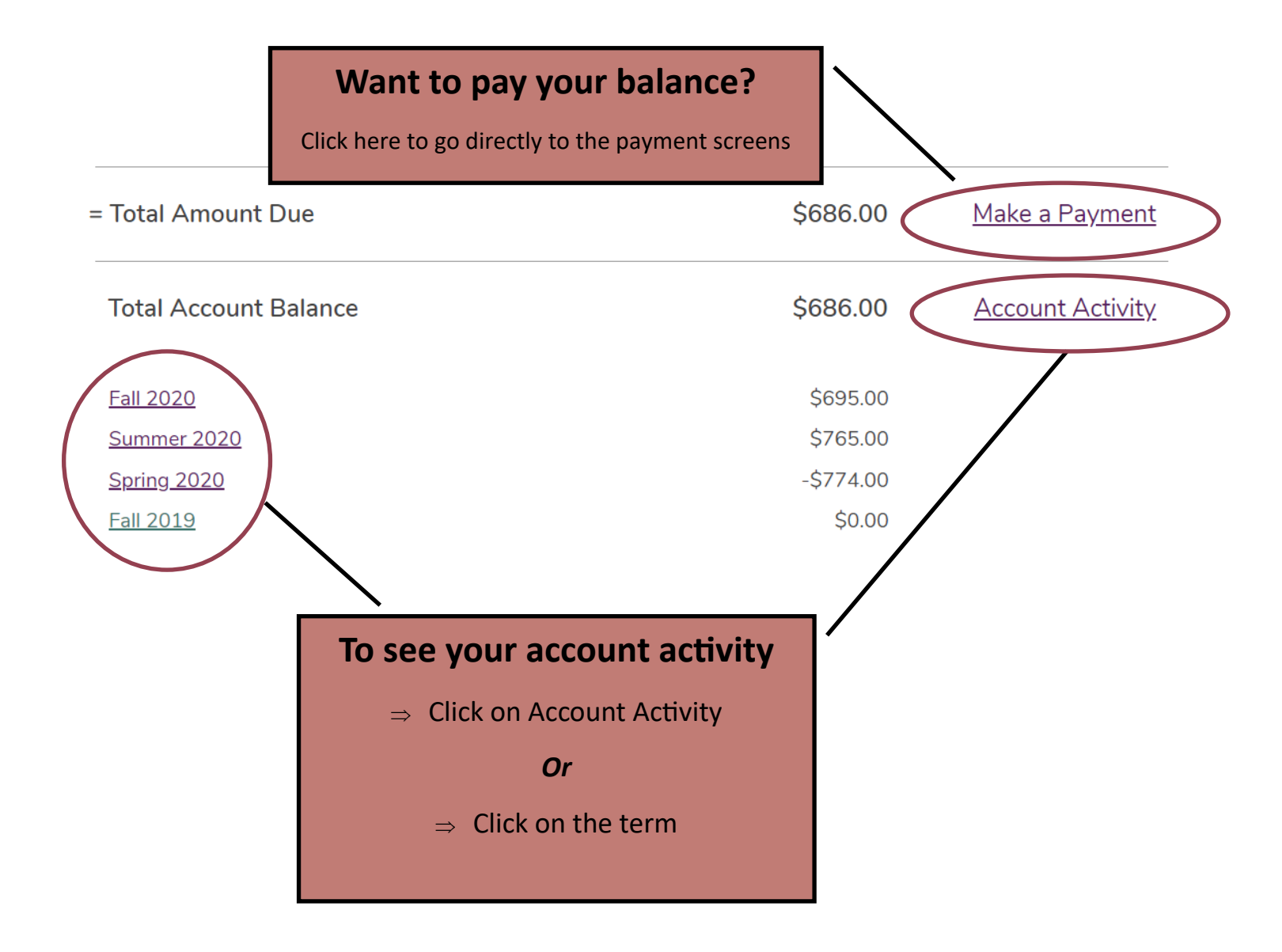

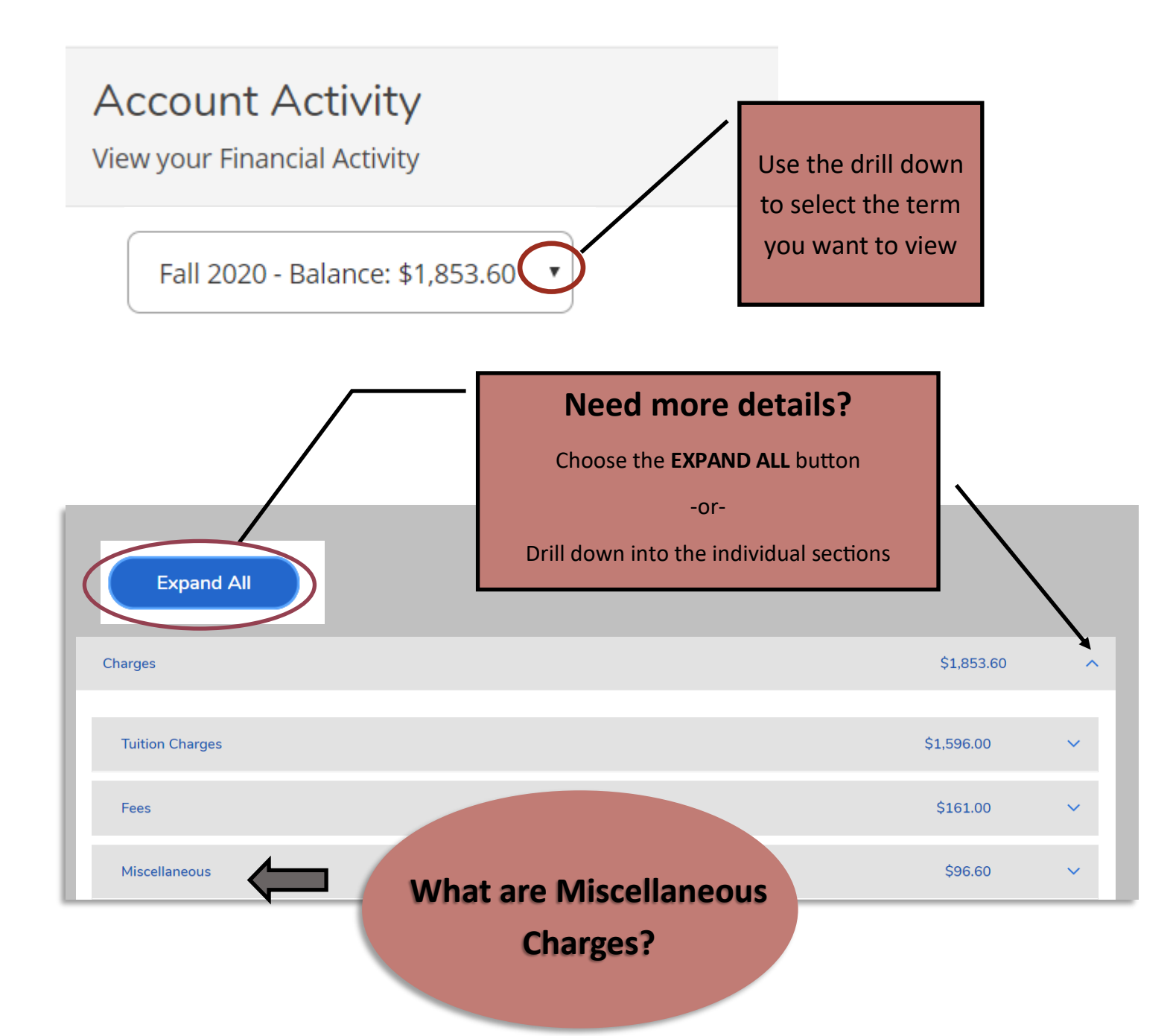

## Here are a few examples:

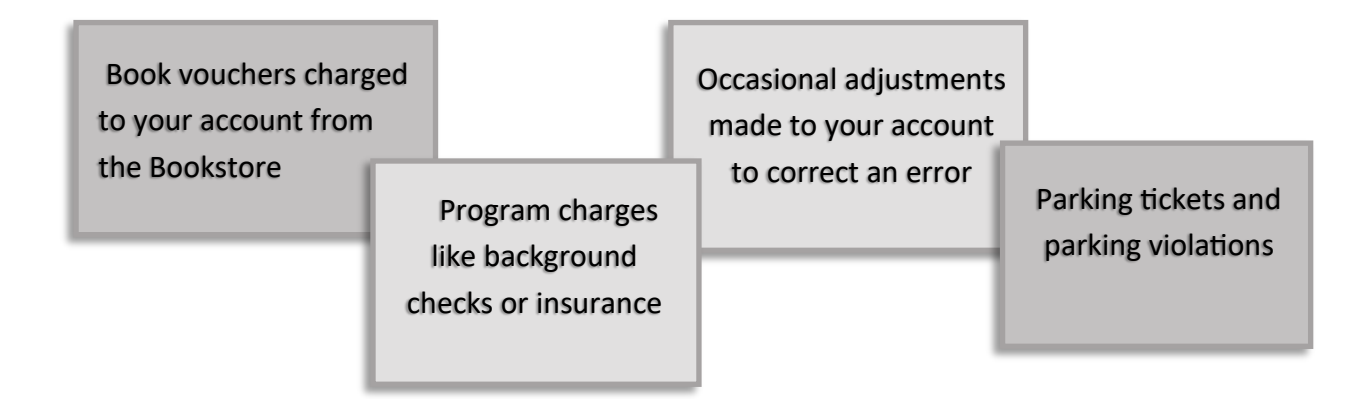

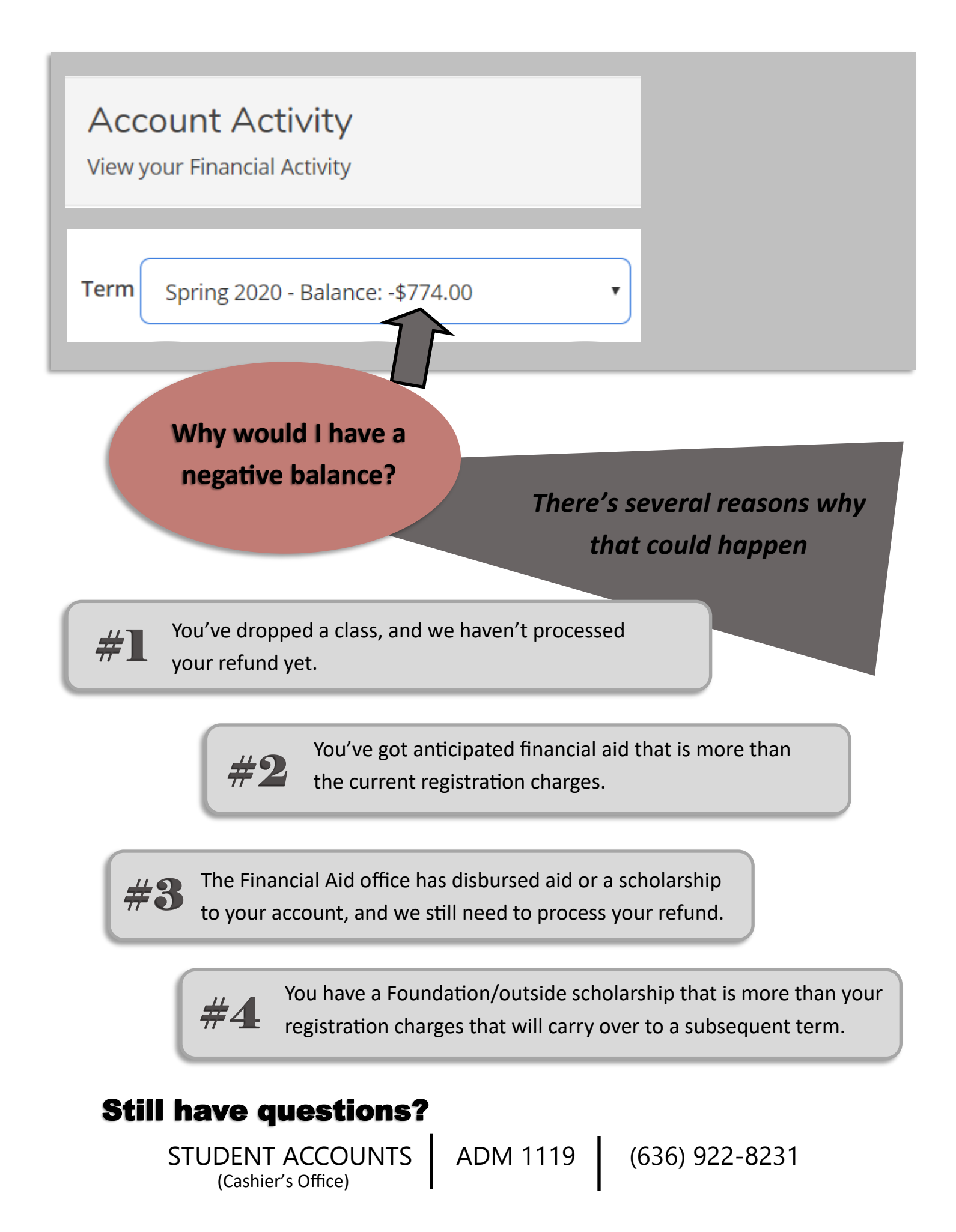